**Enjoy Your Workday** 

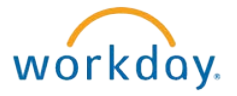

## Your Workday Landing Page

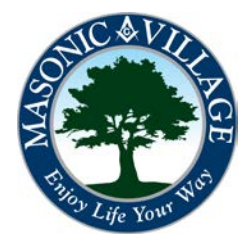

## Enjoy Your Workday

A: Helpful Links – Helpful links within Workday.

**C: Benefits** – View and change benefit elections.

**D:** Pay – View pay slips and other pay information.

E: Inbox – Notifications and messages within Workday.

B: Time Off – View time off balances.

F: Directory – Employee directory.

## Your Workday Landing Page

After logging into Workday you will be at your landing page. The landing page is where you can access many different areas within Workday to view and/or change information. In conjunction with your Workday Profile screen (see below for where to click to get to your Workday profile screen) you will easily be able to access your employment and personal data.

If, at any time, you need to get back to your landing page simply click the Workday logo at the top of your screen or Click the Home Icon on the Left..

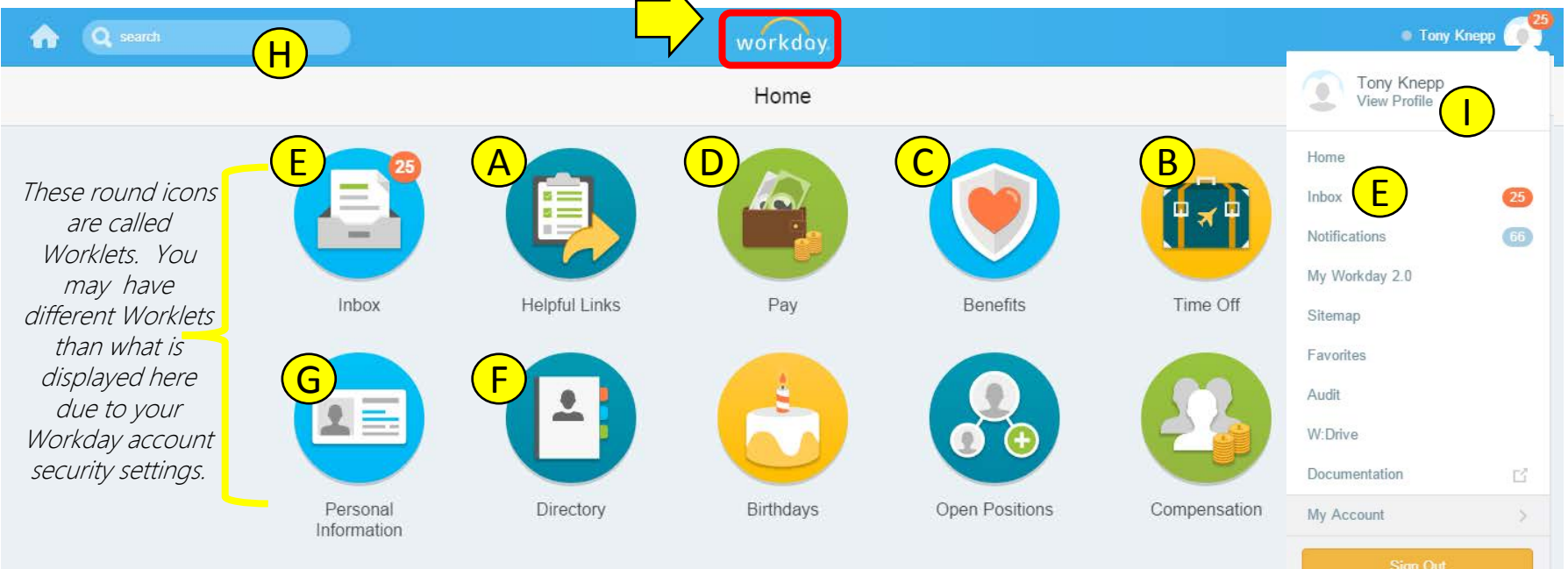

## © 2015 Workday, Inc. All rights reserve

**G: Personal Information** – View and change your personal information.

**H: Search Box** – Use like Google<sup>®</sup> to search within Workday.

**I: Your Profile** – Your personal information consolidated into one page. Click here for more details.

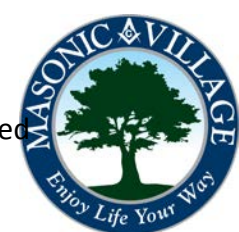